## SoftBank 携帯

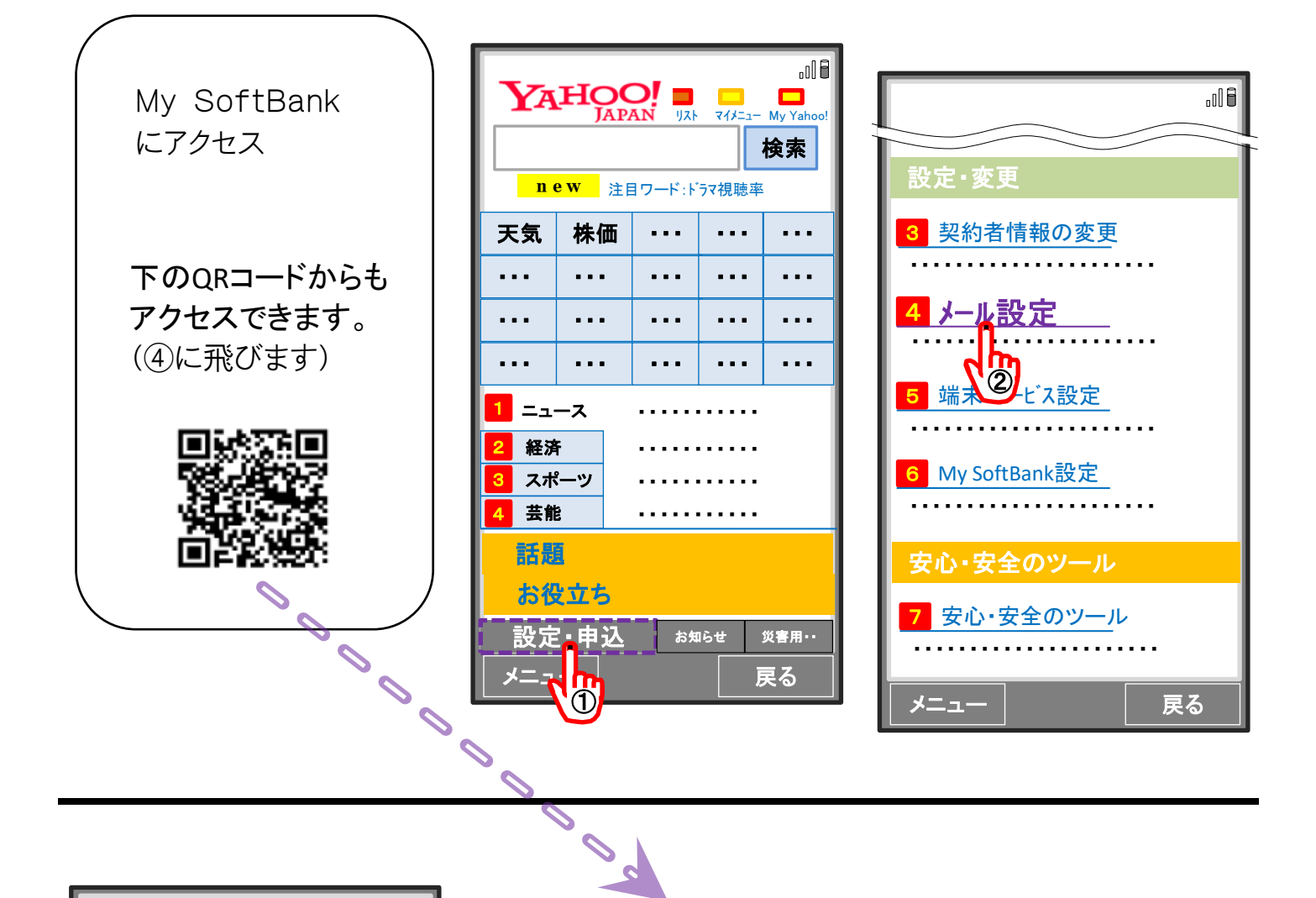

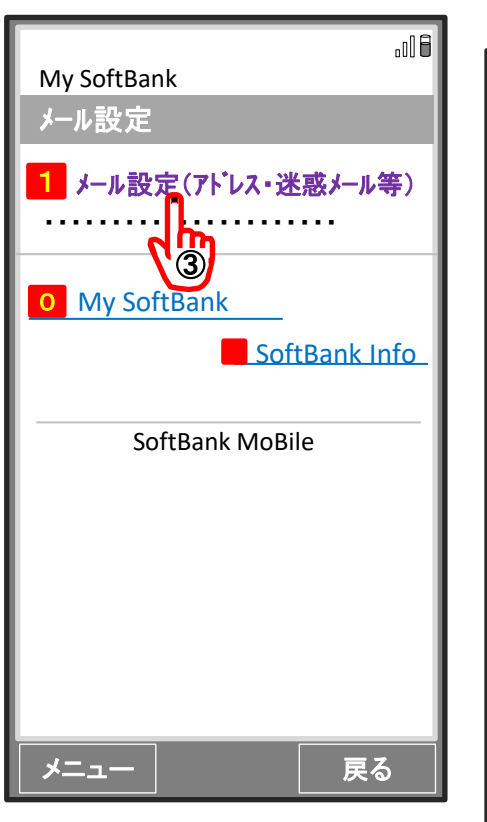

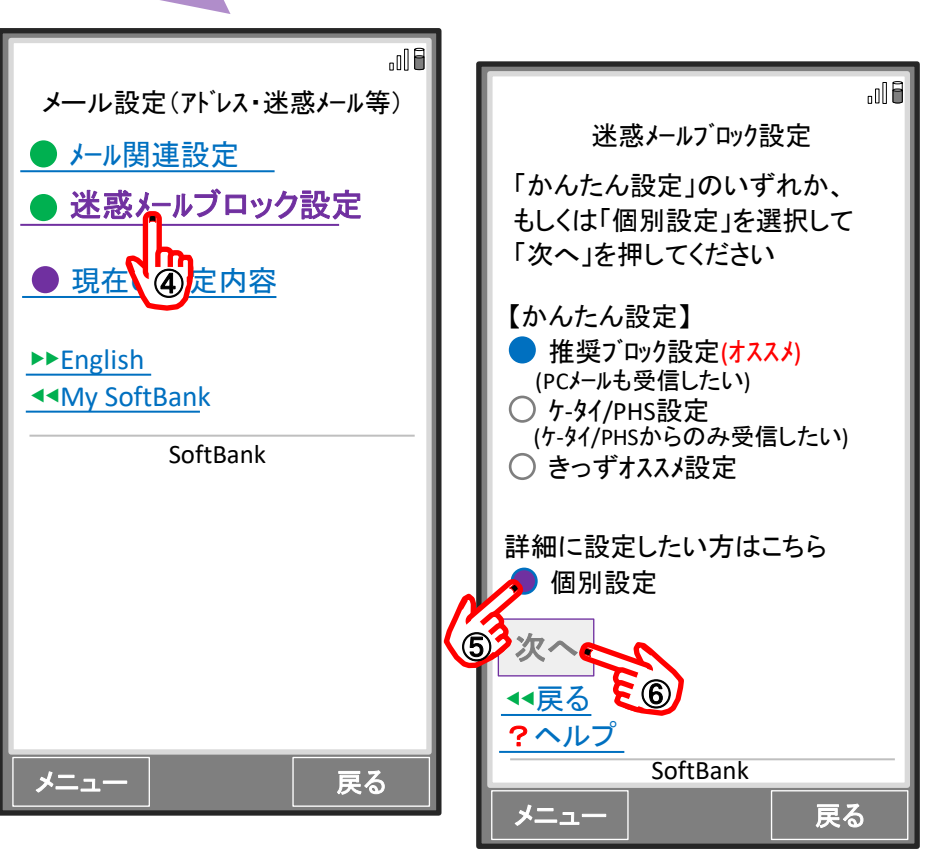

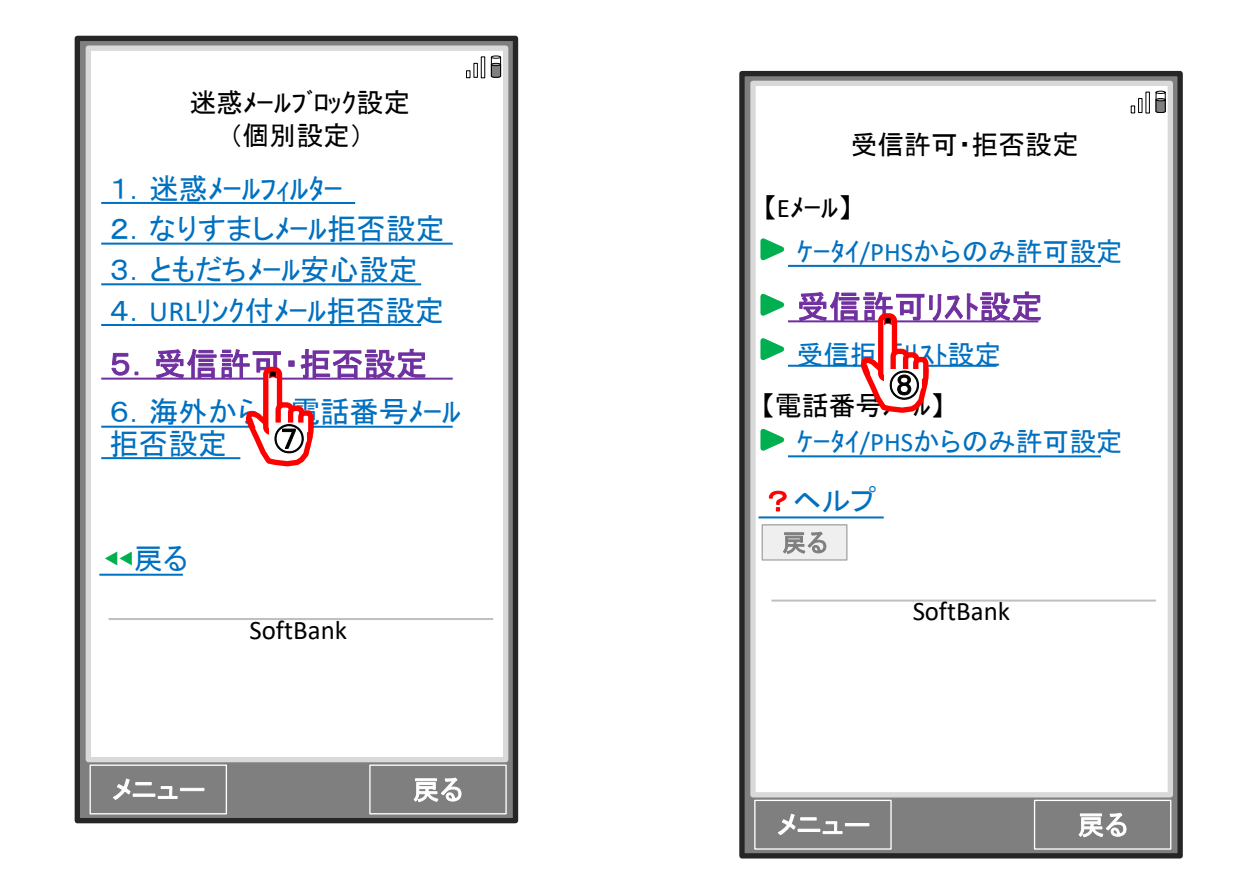

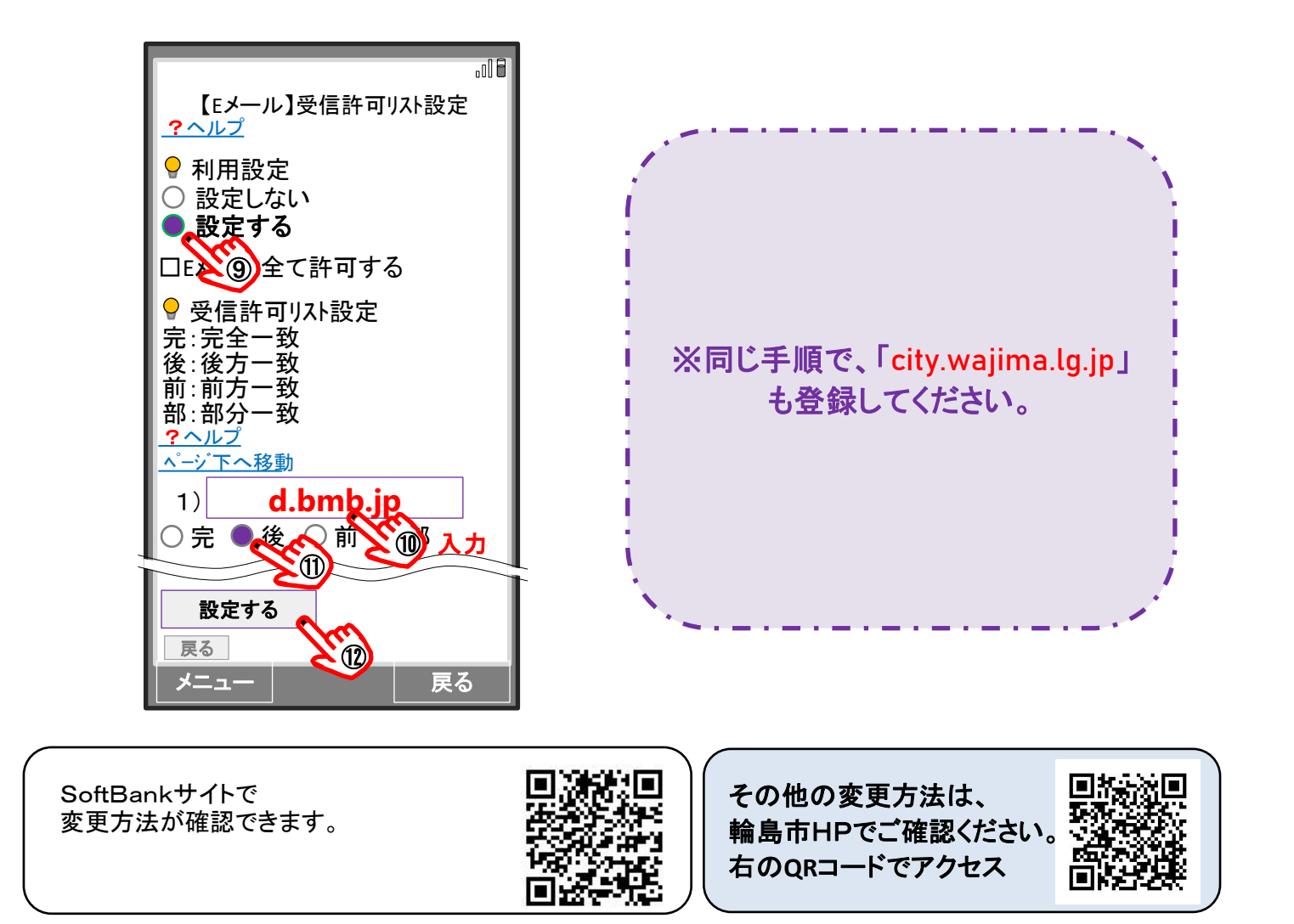